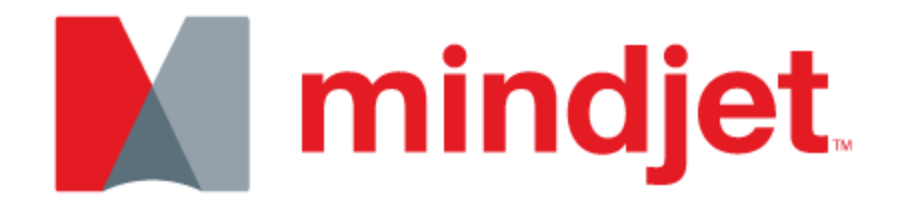

# 快速入门指南

Mindjet for Mac作为领先的信息思维导图解决方案,能够轻松捕捉、组织和交流想法及信息,让您可以实现在单一视觉环境中处理多重来源数据、理清思路、制定有意义的项目规划、构造连贯一致的战略并传递强有力的表达。Mindjet包含基于云计算的协作和文档管理功能,因此可以使整个团队通过不同设备轻松访问及共享Mindjet思维导图。

# 安装

- 1. 下载Mindjet压缩镜像文件 (DMG文件) 到桌面。
- 2. 双击Mindjet.DMG文件图标。

3. 在安装窗口,拖动Mindjet.app图标至应用程序文件 夹。

4. Mindjet将被复制到应用程序文件夹中。

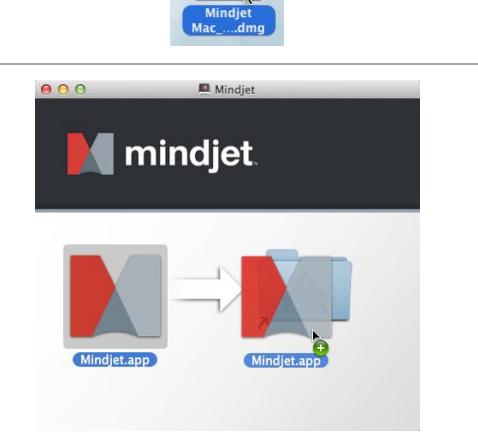

| 00 | ОСору                                   |  |
|----|-----------------------------------------|--|
|    | Copying "Mindjet.app" to "Applications" |  |
|    | 51.1 MB of 113.4 MB - About 5 seconds   |  |

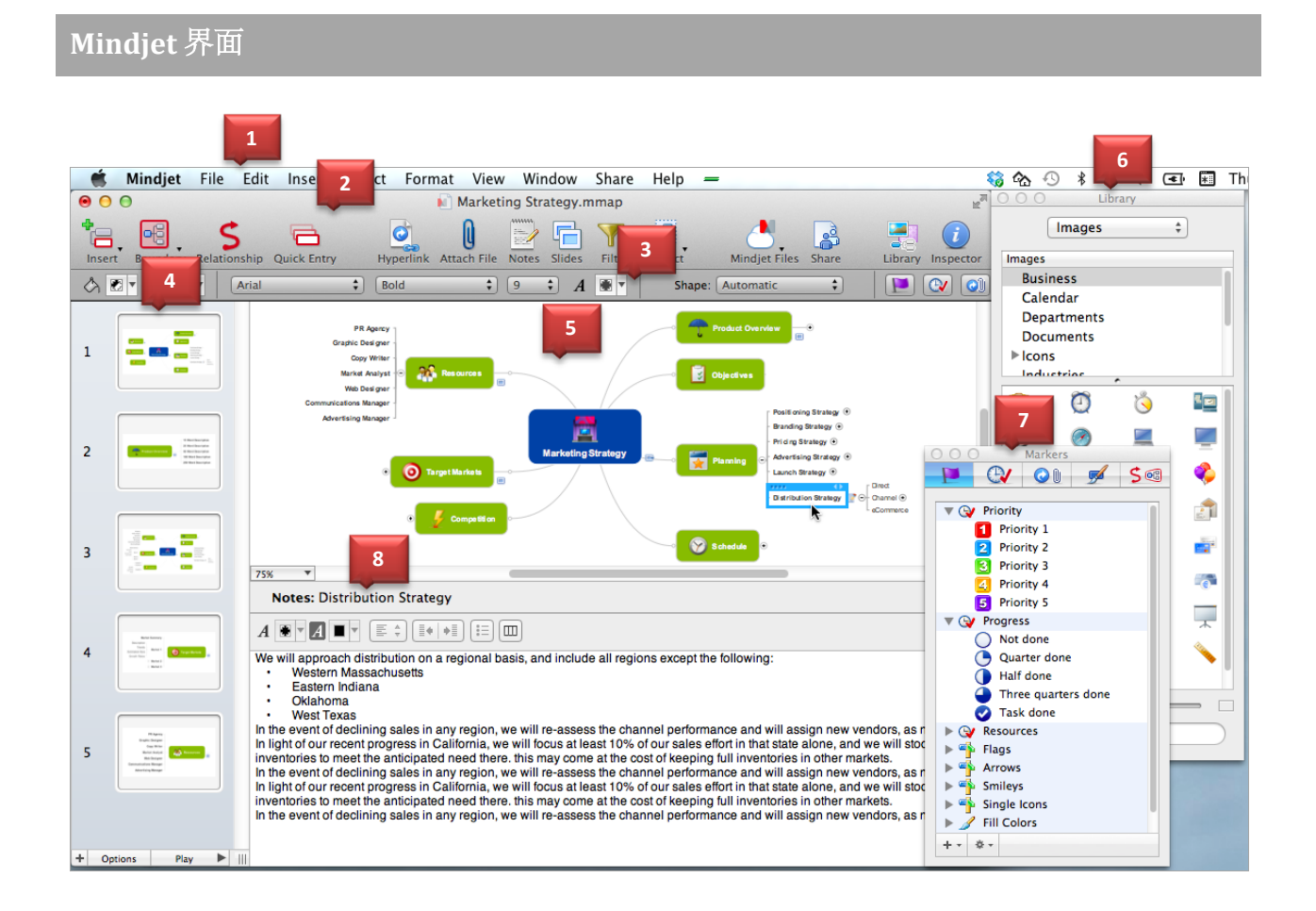

| 1 | 菜单     | 包含用于创建和查看思维导图的完整命令集合。                         |
|---|--------|-----------------------------------------------|
| 2 | 工具栏    | 常用命令按钮,也可根据喜好自定义工具栏按钮。                        |
| 3 | 格式化工具栏 | 快速访问格式化工具选项,更改当前所选元素属性。                       |
| 4 | 幻灯片面板  | 创建幻灯片时出现。                                     |
| 5 | 导图窗口   | 显示当前思维导图                                      |
| 6 | 库      | 包含图片、导图部件和背景,可直接拖动到导图                         |
| 7 | 检查器    | 检查器包含多种选项,可以添加任务信息、更改导图格式与布局,还可以管<br>理附件和超链接。 |
| 8 | 备注窗口   | 打开备注窗口,编辑备注内容与格式                              |

# 导图主题和元素

# 导图由如下基本主题和对象组成:

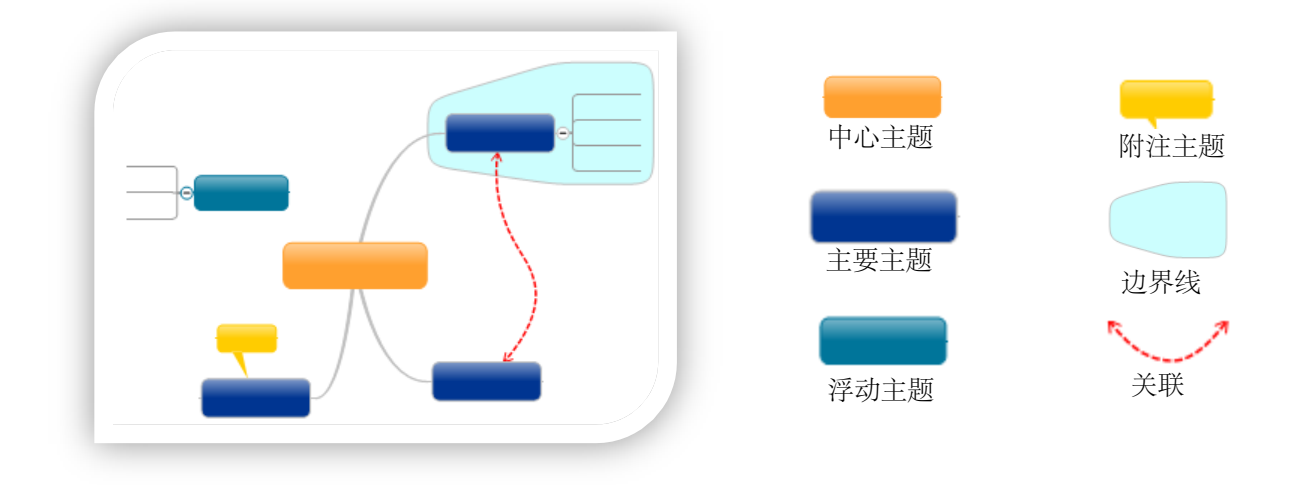

在Mindjet中创建导图时,可以添加其他导图元素来添加其他信息:

|               | 主题备注,添加更加广泛、详细信息  | A                                         | 图片,增强视觉清晰度                        |
|---------------|-------------------|-------------------------------------------|-----------------------------------|
| Q             | 附件,添加文档作为导图的一部分   |                                           | 日历项目,可以对任务提醒或待办事项的<br>截止日期和事件进行通知 |
| کی کے<br>-12- | 超链接, 指向网页、其他导图或文档 | 5/17 : 5/19<br>3 workday(s)<br>R: Michael | 任务信息,用来追踪进度和评估资源使用<br>情况          |
| <b>&gt;50</b> | 图标和标签,对主题进行分类     |                                           | 书签,来标注主题以便轻松导航                    |

# 创建思维导图的基本步骤

#1-构建导图结构

#### 添加和组织基本导图主题

- 单击中心主题,选中占位符,输入导图标题,按 回车键。
- 再次按回车键 (或选择插入>子主题) 来添加第 一个主题,当它被选中(蓝框表示已选中)时, 输入主题名称,然后按"回车"键。
- 再次按"返回"键(或选择插入>主题)来添加同 一级别的另一主题。 •
- 按住Command键一敲回车键 (或选择插入 >子主题)添加子主题到当前主题。
- 拖放主题调整主题在导图上的位置。

继续插入主题和子主题,然后进行组织,将导图 • 中的基本信息填充完整。

#### 添加主题批注和独立主题

- 如需添加附注主题,请选中一个主题,然后单击 工具栏上的附注主题(Callout) 输入附注文本。
- 如需添加浮动 (不连接的) 主题, 单击导图背
- 景并输入主题内容即可。

### 控制导图视图

- 选择视图>缩放可以以调整导图的显示比例。
- 选中一个主题,然后选择视图>详细,可以 选择要显示的主题级别数。

# #2-添加其他内容

#### 附加文件

- 选中主题,单击工具栏上的附加文件按钮。
- 选择要添加的文件附件。
- 添加完成后会出现一个图标,表示该主题 有附件。
- 文件内容保存在您的导图文件中。

#### 插入超链接

- 选中主题,单击工具栏上的超链接按钮
- 选择添加的链接的类型。
- 输入或选择链接目标。

- 链接添加后会出现一个图标,表示主题有 该超链接。
- 链接信息将与导图一起保存,但链接内容仍 是外部的。

添加备注

- 选中主题,然后单击工具栏上的备注按钮。
- 输入或粘贴文本到备注窗口。
- 再次单击备注按钮即可关闭窗口。
- 鼠标指向主题上的备注图标可以查看该备 注摘要。

### #3-追踪项目进度

#### 分配资源和时间

- 选中主题,单击工具栏上的检查器按钮。
- 单击"时钟"标签打开任务检查器。
- 定义任务信息
- 任务信息将在主题下面的小窗口中以图标 和文本形式显示。

#### 添加日历事件和提醒

- 选中主题,选择插入>日历事件或者插入> 提醒。
- 输入信息创建新的项目,或选择现有项目。
- 插入智能日历主题,可以调整预定项目时间 表,日历有变更,项目会自动进行更新。

### #4-添加视觉信息

### 使用关联显示非正式连接

- 单击工具栏上的关联按钮。
  - 指向第一个主题,然后将关系线拖到第二 个主题上。
  - 使用边界对主题进行分组或总结。
  - 选中有一个或多个级别子主题的主题。
- 单击工具栏上的边界按钮,选择想要应用 的边界线类型。

#### 使用主题标记为主题标记

- 打开检查器,单击标记选项卡。
- 选择一个或多个主题,然后从检查器中选择想要应用的标记。
- 使用标记检查器中的控件创建更多标记和分组。

- 添加图片
  - 单击工具栏上的库按钮。
  - 选择库,在下拉菜单中选择图片。
  - 将图片拖放到导图中。
- 导图个性化设置
  - 选择格式>导图样式通过应用新主题立即给 你的导图以崭新的面貌。
  - 使用主题检查器里的设置改变主题字体、颜 色和导图布局。
  - 使用边界线/关系检查器工具,使其他元素 与众不同。
  - 选择格式>背景来添加有趣的思维导图背景 图片和颜色。

# #5-演示或发布思维导图

注意:您可以使用Mindjet连接文件轻松实现在导图上分享与协作,更多信息参考第6页。

#### 创建演示或幻灯片

- 单击工具栏上的幻灯片按钮,选中主题,然后单击幻灯片窗口底部的+。
- 选择展开或折叠主题,然后单击"返回到导图视图",可以更改幻灯片显示内容。
- 重复操作,创建所有幻灯片。
- 如需创建Keynote或PPT演示,请选择文件>导出,单击 iWork/Office 标签,选择演示类型,单击下一步编辑选项后导出演示。
- 如需显示幻灯片,单击幻灯片窗口底部的选项,选择过渡和想隐藏的任何元素,然后单击完成,单击幻灯 片窗口底部的播放按钮开始播放幻灯片。

#### 发送或打印导图

- 若要立即发送导图至消息好友,选择文件>分享>通过消息发送。
- 若要导出导图到其他多种格式,选择文件>导出,可以作为邮件附件或将他们包含在其他文档中发布这些文件。
- 若要打印导图或导图幻灯片,选择文件>打印。

# 键盘快捷键

你可以使用键盘在Mindjet中快速完成很多任务,这里列出了一些常用快捷键,若要查看完整列表,选择帮助(Help)>键盘快捷键(Keyboard Shortcuts)。

| 操作                | 快捷键                                  |
|-------------------|--------------------------------------|
| 主题和元素             |                                      |
| 选择主题或元素           |                                      |
| 选择邻近主题            | 箭头键                                  |
| 选择下一个主题、选择上一个主题   | Tab、 Shift-Tab                       |
| 选择区域 (导图视图) 内全部   | 拖动选择矩形                               |
| 选择附加的主题或元素        | Command-click或Shift-click            |
| 移动选中的主题或元素        | 拖动                                   |
| 复制选中的主题或元素        | <b>Option</b> -拖动                    |
| 移动主题变成附注主题 (导图视图) | Shift-拖动                             |
| 文件菜单              |                                      |
| 创建新导图             | Command-N                            |
| 从模板中创建新导图         | Shift-Command-N                      |
| 打开导图              | Command-O                            |
| 关闭当前导图            | Command-W                            |
| 保存、另存为            | Command-S Shift-Command-S            |
| 打印导图或幻灯片          | Command-P                            |
|                   |                                      |
| 编辑菜单              |                                      |
| 撤销、重做             | Command-Z Shift-Command-Z            |
| 剪切、复制、粘贴          | Command-X、Command-C、Command-V        |
| 删除主题、移动主题         | Delete Command-Delete                |
| 拼写检查              | Command-;                            |
|                   |                                      |
| 插入菜单              |                                      |
| 插入到主题后            | Return                               |
| 插入到主题前            | Shift-Return                         |
| <u>于土</u> 趔       | Command-Return Control-Return        |
| 父王题               | Shift-Command-Return                 |
| 附注主题              | Option-Command-Return                |
| 如图莁畄              |                                      |
| 缩放                |                                      |
| 放大、缩小、实际大小        | Command->、 Command-<、 Command-=      |
| 适合导图              | F5                                   |
| 适合选区              | F4                                   |
| 细节                |                                      |
| 折叠                | Option-Command-0                     |
| 显示一个级别、显示两个级别、等等  | Option-Command-1、Option-Command-2、等. |
| 显示所有级别            | Option-Command-9                     |
| 聚焦主题              | F3                                   |
| 显示或隐藏工具栏          | Option-Command-T                     |

# 使用Mindjet连接文件在云中分享导图和文件

Mindjet让您可以随时随地访问您的思维导图,还可以共享导图和其他文件。您可以邀请任何人查 看和编辑在线储存在Mindjet连接文件里的文档—您的"访客 (guest)"编辑无需购买任何软件即 可与您的导图互动。免费注册Mindjet,从任何Mindjet桌面、移动设备或网络应用程序都可以访问 Mindjet连接文件内容。

## #1 - 登陆到Mindjet

- 在工具栏上,单击Mindjet连接文件 (Mindjet Files)按钮,然后点击登录。
- 2. 在对话框中,输入Mindjet账户邮箱地址和 密码,然后点击登录。

Mindjet连接文件窗口打开,你可以看到自己的 账户以及分享内容给你的账户。 起初,你自己的账户是没有内容的,且你是账 户的唯一用户,一旦添加内容并分享了,你将 在这里看到那些信息。

# #2 - 添加内容到Mindjet连接文件

在Mindjet连接文件中创建新导图

- 在Mindjet连接文件窗口,选择想要创建导 图的账户。
- 选择新建>新建导图。
- 双击文档窗口中新导图的名称进行编辑导 图名称,然后双击文件图标来签出(check out)并进行编辑。
- 完成编辑之后,选择文件>Mindjet连接文件
  > 签入(Check in)。

上传导图或其他文件

- 在Mindjet连接文件窗口,选择想要添加文档的账户(和文件夹)。
- 选择上传 (Upload)。
- 选择导图或其他文件添加到账户,然后单 击打开 (Open)。
- 文件被复制到账户中,名称会出现在 Mindjet连接文件窗口的文件列表中。

# #3 - 与他人共享Mindjet连接文件内容

- 1. 在Mindjet连接文件窗口文件列表中,选择想要共享的文档或文件夹(可以选择一个文件夹共享其所有内 资)。
- 容)。 2. 在Mindjet连接文件窗口工具栏上,单击共享(Share)。
- 3. 在共享对话框,可以看到将要共享的人员列表,包括已经与之共享过内容的人,以及Mindjet联系人列表中的人。
  - 若要与列表中的人共享,选择这个人的名字即可。
  - 若要与其他人共享,单击与新建用户共享,输入他们的联系信息,然后单击确定返回到共享对话框,继续添加更多的人进行共享。
- 4. 选择共享的条目的访问级别:编辑权限允许该用户修改条目内容,而只读权限只允许这些人查看条目。 (如果你共享的是文件夹,这种访问级别包括其所有内容。)
- 5. 如果所选分享的人不在你的账户中,可以添加他们为成员(Members)(可以在账户中查看、编辑、添加 和共享内容的人)或者访客(Guests)(只能查看和编辑内容的人)。
- 6. 单击共享。
- 7. 如果与新建用户共享内容,会显示发送给他们的邮件信息内容-邀请他们加入Mindjet,你可以编辑这个 内容,然后单击确定完成共享过程。

账户中的已有用户可以立即访问你共享的条目,而新用户会收到邮件,邮件包含分享内容的连接,该用户注册Mindjet 之后,便可以从任何Mindjet应用程序登录Mindjet,并且访问账户中的文档。

通过<u>Mindjet for Mac - Mindjet连接文件帮助</u>查看完整的在线使用Mindjet连接文件的信息

# Mindjet连接文件窗口

| 00                                                                                                    | 1                                                                                                    | Mindjet Files                                    |                                                                                                    |                                                                                                    | R.                                                                                                    |
|----------------------------------------------------------------------------------------------------|----------------------------------------------------------------------------------------------------|--------------------------------------------------|----------------------------------------------------------------------------------------------------|----------------------------------------------------------------------------------------------------|----------------------------------------------------------------------------------------------------|
| New Open 2 D                                                                                                    | ownload Delete                                                                                                    | Ch 3 Check In Discard Ch                         | eckout                                                                                                    | Share Copy a                                                                                                    | as Link                                                                                                    |
| FOLDERS<br>■ ▲ Business Account<br>■ Alpha Project<br>■ Beta Project<br>■ Gamma Project<br>■ Zeta Project<br>■ Chris M Account<br>● Personal | 10 FILES IN "Alpha Project"<br>Name<br>Kickoff meeting.mmap<br>Market Data.xis<br>Team info.xisx<br>Stakeholders.ptx<br>R&D Schedule.mmap<br>Alpha Project Org Chart.mmap<br>Alpha Project Plan.mmap<br>Project Dashboard.mmap<br>Alpha Team Brainstorming.mmap<br>Map.mmap<br>PRD.docx | Size   Status<br>64 KB<br>9 KB<br>9 KB<br>246 KB | Modified Jun 19, 2012 6:56 PM<br>Jun 19, 2012 7:00 PM<br>Jun 19, 2012 7:00 PM<br>Jun 19, 2012 7:00 PM<br>Jun 19, 2012 7:01 PM<br>ris Aug 24, 2012 9:04 AM<br>Aug 30, 2012 9:25 AM<br>Aug 30, 2012 9:25 AM<br>Aug 30, 2012 9:25 AM<br>Sep 1, 2012 10:06 AM | Modified by<br>Moore Stefan<br>Stefan Moore<br>Stefan Moore<br>Stefan Moore<br>Stefan Moore<br>Stefan Moore<br>Stefan Moore<br>Stefan Moore<br>Stefan Moore | 4      Alpha Project Plan.mmap      Created: Jun 19, 2012 6:55 PM      By: Stefan Moore      Modified: Aug 30, 2012 8:51 AM      By: Stefan Moore      User    Access      Stefan Moore      Luser    Access      Stefan Moore    ✓ Edit ÷      Chris Mendel    ∞ Read-Only ‡      Wilfred Labrador    ∞ Read-Only ‡ |

| 1 | Mindjet连接文件工具栏 | 包含Mindjet连接文件中添加、管理和共享内容的完整命令集合。                                                                               |
|---|----------------|----------------------------------------------------------------------------------------------------|
| 2 | 文件夹列表          | 显示可以访问的所有账户和文件夹。                                                                                               |
| 3 | 文件列表           | 显示选中文件夹中可以访问的内容,可以看到每个文件是否被签出、何时<br>被修改、以及本地副本是否缓存在系统中。                                                        |
|   |                | 如果在文件夹列表中选择一个账户,将会显示它的信息,包括账户中的用<br>户列表和角色。                                                                    |
| 4 | 细节面板           | 如果在文件夹列表或文件列表中选择一个文件夹或文件,将会显示它的<br>细节,包括有权访问文件夹或文件的用户列表、用户在账户中的角色、<br>用户所选文件夹或文件的访问级别以及(对于签出的文件)签出文件的<br>用户名字。 |

# Mindjet窗口工具栏和菜单也包含使用Mindjet连接文件的命令:

| 工具栏 | ≛. | <b>Mindjet连接文件按钮一</b> 从Mindjet连接文件登录或退出Mindjet、签出<br>(check out) 、签入(check in),或者放弃当前导图的签出。 |  |  |
|-----|----|---------------------------------------------------------------------------------------------|--|--|
|     |    | 共享按钮一与其他人共享当前Mindjet连接文件导图。                                                                 |  |  |
| 菜单  | 共享 | 与其他人共享当前思维导图,管理你的Mindjet账户和联系人。                                                             |  |  |
|     | 窗口 | 显示Mindjet连接文件窗口。                                                                            |  |  |
|     | 文件 | 使用Mindjet连接文件中的导图:在Mindjet连接文件中打开和保存导图、<br>签出、签入、或放弃对当前导图的签出。                               |  |  |

MINDJET 美国旧金山巴特里街1160号4楼, 邮编94111 | mindjet.com | sales@mindjet.com | (美国) 1-877-MINDJET

MINDJET 中国 思杰马克丁软件有限公司, www.mindmanager.cc | 客户服务热线: 400-8765-888 | 在线QQ客服: 4009997658